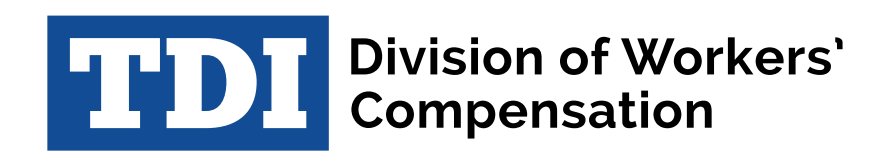

# Texas Division of Workers' Compensation (TXDWC)

**EDI Billing Registration Instructions** 

Revised Date: 4/19/2022

# **Table of Contents**

| Overview                 | 3    |
|--------------------------|------|
| Billing Account Creation | 4    |
| Billing Profile Creation | 6    |
| Billing Account Access   | . 10 |

# **Overview**

TXDWC EDI Billing Registration requires each carrier to create and submit a New Profile and when changes occur to update My Profile. Billing registration is completed by the Parent Insurance Carrier/Parent Self-Insured Entity. It is not intended to be completed by a Third-Party Administrator (TPA), EDI Vendor, Government Entity, Contractor or Transmission Agent of the Parent Insurance Carrier/Parent Self-Insured Entity.

The Parent Insurance Carrier/Parent Self-Insured Entity primary and secondary contact information will be used by Verisk to email the assessment invoices for payment.

The following provides information for accessing and completing a NEW or UPDATED TXDWC EDI Billing Registration.

## **Billing Account Creation**

To access and complete a Billing Registration Profile, the carrier will need to sign in to <u>Verisk's</u> <u>Trading Partner Registration system</u> (if previously registered).

If this is the *first time* accessing the TXDWC EDI Billing Registration system, create an account by:

1) Click the **<u>Billing Registration</u>** link on the website

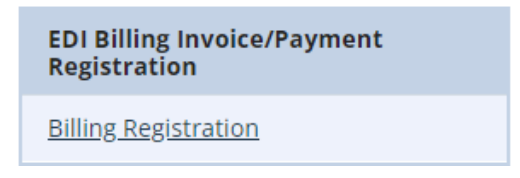

2) Scroll to the bottom of the landing page and click the box titled "**Click here to access Billing Registration.**"

Click here to access Billing Registration

3) Click the 'Get Started' box.

| Home EDI Regis | tration |                  |                                                                                   |
|----------------|---------|------------------|-----------------------------------------------------------------------------------|
|                | Sign In |                  | Create Account                                                                    |
| Username       |         |                  | New user? Create an account below to begin using the ISO EDI Registration system. |
| Password Sig   | gn in   | Forgot Password? | Get Started                                                                       |

4) On the **'New Account**" page enter your e-mail address and choose a password for your new account.

|                                              | New Account                                                                                       |
|----------------------------------------------|---------------------------------------------------------------------------------------------------|
| Please enter your er                         | nail address and choose a password for your new account.                                          |
| After your account h<br>address with instruc | as been created, a message will be sent to the specified email<br>tions to activate your account. |
| Email Address                                |                                                                                                   |
| Password                                     |                                                                                                   |
|                                              | Must be at least 8 characters.                                                                    |
|                                              | Create Account                                                                                    |
|                                              |                                                                                                   |
|                                              |                                                                                                   |

After your account has been created, a message will be sent to the specified e-mail address with an **activation code** to activate your account.

| Welcome to the EDI Registration system.                                                                       |
|----------------------------------------------------------------------------------------------------|
| Your account has been created successfully. To activate your account, enter the following code when prompted. |
| Activation Code:                                                                                              |
| 667c3                                                                                                    |

Once the activation code is obtained, enter the code in the 'Activation Code' box and click 'Continue'

| New Account<br>A message has been sent to the specified email address containing your accour<br>activation code. Please enter the code below. and click Continue. | New Account A message has been sent to the specified email address containing your account activation code. Please enter the code below. and click Continue. Activation Code |              |                   |                                                       |
|----------------------------------------------------------------------------------------------------|----------------------------------------------------------------------------------------------------|--------------|-------------------|-------------------------------------------------------|
| message has been sent to the specified email address containing your accour<br>ctivation code. Please enter the code below. and click Continue.                   | A message has been sent to the specified email address containing your account<br>activation code. Please enter the code below. and click Continue.                          |              |                   | New Account                                           |
|                                                                                                    | Activation Code                                                                                                    | A message    | has been sent t   | o the specified email address containing your account |
|                                                                                                    | Activation Code                                                                                                    | activation ( | code. Please enti | cr the code below, and eller continue.                |

5) The 'EDI Billing Profiles" page displays

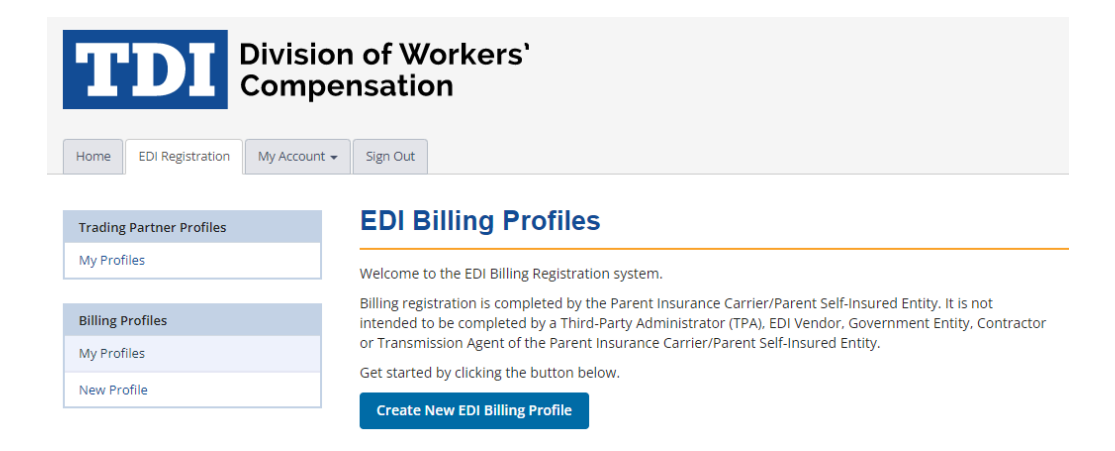

Once signed in you will have the option to create a **New Profile** if it's the first time or update a previously submitted profile (**My Profiles**)

|  | Home EDI Registration My Acc | ount - Sign Out                                                                                                    |
|--|------------------------------|----------------------------------------------------------------------------------------------------|
|  | Trading Partner Profiles     | EDI Billing Profiles                                                                                                    |
|  | My Profiles                  | Welcome to the EDI Billing Registration system.                                                                                                    |
|  | Billing Profiles             | Billing registration is completed by the Parent Insurance Carrier/Parent Self-Insured Entity. It is not<br>intended to be completed by a Third-Party Administrator (TPA), EDI Vendor, Government Entity, Contractor |
|  | My Profiles                  | or Transmission Agent of the Parent Insurance Carrier/Parent Self-Insured Entity.<br>Get started by clicking the button below.                                                                                      |
|  | New Profile                  | Create New EDI Billing Profile                                                                                                    |
|  |                              |                                                                                                    |

## **Billing Profile Creation**

### 1) Click "Create New EDI Billing Profile"

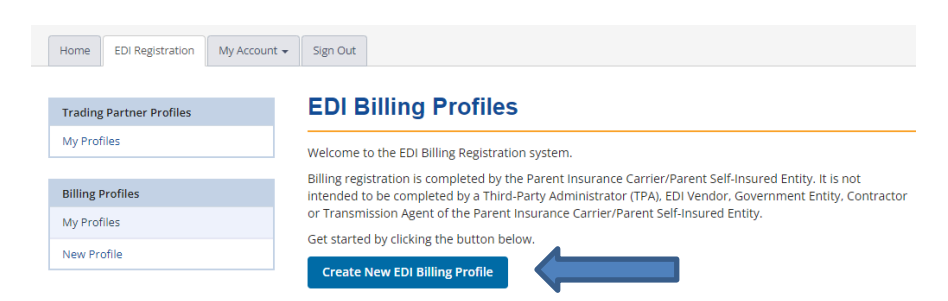

2) Enter the Parent Company Name, FEIN, and Company Type (Insurer or Self-Insured Employer) from the picklist and select 'Continue'

| New EDI Billing Profile |                                                                                 |   |  |  |  |  |
|-------------------------|---------------------------------------------------------------------------------|---|--|--|--|--|
| Jurisdiction            | ТХ                                                                              |   |  |  |  |  |
| Parent Company Name     | The name of the Parent Insurance Carrier/Parent Self-Insured Company            |   |  |  |  |  |
| Parent Company FEIN     | Parent Insurance Carrier/Parent Self-Insured Company nine digit FEIN, no dashes |   |  |  |  |  |
| Parent Company Type     |                                                                                 | ~ |  |  |  |  |
|                         | Continue                                                                        |   |  |  |  |  |

3) Enter the Name and Address as it should appear on the billing invoice your Company will receive. Enter the email address/s of the responsible individual/s at your Company who will process the invoice for payment.

| Name and address | s information as it should appear on the Billing Invoice. |
|------------------|-----------------------------------------------------------|
| Name             |                                                           |
| Address          |                                                           |
| City             |                                                           |
| State            |                                                           |
| Postal Code      | Must be 5 or 9 numeric digits, no dashes                  |
| Email            | One Email address required, up to five allowed            |
|                  | Additional email                                          |
|                  | Additional email                                          |
|                  | Additional email                                          |
|                  | Additional email                                          |
|                  | Save Changes Next Page                                    |

4) Enter the **Primary Billing Contact Information** responsible for processing the billing invoice for payment

| Billing Profile Sections    | Primary B     | illing Co | ontact Informa | ition |        |
|-----------------------------|---------------|-----------|----------------|-------|--------|
| Parent Company              |               |           |                |       |        |
| Invoice Info                | Name          |           |                |       |        |
| Primary Billing Contact     |               | First     | Middle         | Last  | Suffix |
| Secondary Billing Contact   | Working Title |           |                |       |        |
| Additional Billing Contacts | Phone         |           |                |       |        |
| Insurers                    |               |           |                |       |        |
| Submit Profile              | Email         |           |                |       |        |
|                             |               | Save Chan | ges Next Page  |       |        |

5) Enter the **Secondary Billing Contact Information** responsible for processing the billing invoice for payment. A Secondary Contact is <u>required</u>; it cannot be the same as the Primary Contact.

| Billing Profile Sections    | Secondary     | / Billing Co | ontact Inform | nation |        |
|-----------------------------|---------------|--------------|---------------|--------|--------|
| Parent Company              |               |              |               |        |        |
| Invoice Info                | Name          |              |               |        |        |
| Primary Billing Contact     |               | First        | Middle        | Last   | Suffix |
| Secondary Billing Contact   | Working Title |              |               |        |        |
| Additional Billing Contacts | Phone         |              |               |        |        |
| Insurers                    |               |              |               |        |        |
| Submit Profile              | Email         |              |               |        |        |
|                             |               | Save Changes | Next Page     |        |        |

6) Optionally (not required) you may enter up to three Additional Billing Contacts.

| Billing Profile Sections    | Additiona        | I Billing Contacts     |
|-----------------------------|------------------|------------------------|
| Parent Company              |                  |                        |
| Invoice Info                | Additional Email | Additional email       |
| Primary Billing Contact     | Addresses        | Additional email       |
| Secondary Billing Contact   |                  | Additional email       |
| Additional Billing Contacts |                  |                        |
| Insurers                    |                  | Save Changes Next Page |
| Submit Profile              |                  |                        |

### 6) Click "Add Insurer" to enter the Insurance Carrier Subsidiaries/Self-insured Entities

| Billing Profile Sections    | Insuranc           | e Carrier Subsid                                                                                        | iaries / Self        | f-Insured En               | tities    |  |  |  |
|-----------------------------|--------------------|----------------------------------------------------------------------------------------------------|----------------------|----------------------------|-----------|--|--|--|
| Parent Company              | Enter each of you  | r Insurance Carrier subsidiary co                                                                       | mnanies/Self-Insured | entities (if applicable) w | ith Claim |  |  |  |
| Invoice Info                | EDI FROI/SROI tra  | EDI FRO//SROI transactions in Texas. The entries should match your Trading Partner Registration Insurer |                      |                            |           |  |  |  |
| Primary Billing Contact     | Name and insure    | r rein entries.                                                                                         |                      |                            |           |  |  |  |
| Secondary Billing Contact   | At least one activ | e Insurer entry is required.                                                                            |                      |                            |           |  |  |  |
| Additional Billing Contacts | FEIN               | INSURER NAME                                                                                            | ST                   | ATUS                       | ACTIONS   |  |  |  |
| Insurers                    | Add Insurer        | Next Page                                                                                               |                      |                            |           |  |  |  |
| Submit Profile              |                    |                                                                                                    |                      |                            |           |  |  |  |
|                             |                    |                                                                                                    |                      |                            |           |  |  |  |

7) Enter each individual Insurance Company Subsidiaries/Self-insured Entity Name and FEIN and 'Save Changes'

| Billing Profile Sections    | Insurance Carrier Subsid | liary / Self-Insured Entity |
|-----------------------------|--------------------------|-----------------------------|
| Parent Company              |                          |                             |
| Invoice Info                | Insurer FEIN             |                             |
| Primary Billing Contact     | Must be 9 numerio        | : digits, no dashes         |
| Secondary Billing Contact   | Insurer Name             |                             |
| Additional Billing Contacts | Save Change              | s Cancel                    |
| Insurers                    |                          |                             |
| Submit Profile              |                          |                             |
|                             |                          |                             |

Continue until all carriers are entered. Once completed click on 'Next Page.'

| Billing Profile Sections    | Insurance             | Carrier Subsidiaries /                                                                                  | Self-Insured               | l Entities        |  |  |
|-----------------------------|-----------------------|----------------------------------------------------------------------------------------------------|----------------------------|-------------------|--|--|
| Parent Company              | Enter each of your In | surance Carrier subsidiary companies/Self-                                                              | Insured entities (if appli | cable) with Claim |  |  |
| Invoice Info                | EDI FROI/SROI transa  | EDI FRO/JSROI transactions in Texas. The entries should match your Trading Partner Registration Insurer |                            |                   |  |  |
| Primary Billing Contact     |                       | in entres.                                                                                              |                            |                   |  |  |
| Secondary Billing Contact   | FEIN                  | INSURER NAME                                                                                            | STATUS                     | ACTIONS           |  |  |
| Additional Billing Contacts | 121245245             | Boston Celtics                                                                                          | Added                      | Edit Remove       |  |  |
| Insurers                    | 188937124             | Boston Bruins                                                                                           | Added                      | Edit Remove       |  |  |
| Submit Profile              | 887654321             | Boston Red Sox                                                                                          | Added                      | Edit Remove       |  |  |
|                             | 987654311             | Acme insurance company                                                                                  | Added                      | Edit Remove       |  |  |
|                             | 987994311             | New England Revolution                                                                                  | Added                      | Edit Remove       |  |  |
|                             | 999999912             | New England Patriots                                                                                    | Added                      | Edit Remove       |  |  |
|                             | Add Insurer           | Next Page                                                                                               |                            |                   |  |  |

8) Click "Submit Profile' to complete the Profile creation and/or updates to an existing Profile

| Billing Profile Sections    | Submit Bi      | lling Profile  |
|-----------------------------|----------------|----------------|
| Parent Company              |                |                |
| Invoice Info                | Submit Profile | Cancel Profile |
| Primary Billing Contact     |                |                |
| Secondary Billing Contact   |                |                |
| Additional Billing Contacts |                |                |
| Insurers                    |                |                |
| Submit Profile              |                |                |

If the Profile was successfully submitted this screen will display with the text "Profile submitted successfully" and Status "Submitted."

| Trading Partner Profiles | EDI B     | EDI Billing Profiles  |                |           |         |
|--------------------------|-----------|-----------------------|----------------|-----------|---------|
| My Profiles              |           | 4                     |                | _         |         |
|                          | Profile s | ubmitted successfully |                |           |         |
| Billing Profiles         |           |                       |                |           |         |
| My Profiles              | JUR       | COMPANY FEIN          | COMPANY NAME   | STATUS    | ACTIONS |
| New Profile              | ТХ        | 191820042             | Boston Red Sox | Submitted | Update  |

Upon *completion* of the EDI Billing Registration Profile online, an automated email is sent to the primary contact, secondary contact, and optional email contacts, if entered. This will serve as notification to the carrier and Verisk of the completion/update of a Billing Registration Profile. Below is an example of the TXDWC EDI Billing Registration Profile registration. The information that is completed on the profile will be included in the email.

| EDI Billing Pr                                                                   | ofile                                                                                              |
|----------------------------------------------------------------------------------|----------------------------------------------------------------------------------------------------|
| Jurisdiction: T                                                                  | X                                                                                                  |
| Profile Action: N                                                                | ew                                                                                                 |
| Submitted By: j                                                                  | ohndoe@insurancecompany.com                                                                        |
|                                                                                  |                                                                                                    |
| Parent Insuran                                                                   | ce Carrier/Self-Insured Information                                                                |
| Company FEIN: 19                                                                 | 1820042                                                                                            |
| Company Name: Bo                                                                 | ston Red Sox                                                                                       |
| Company Type: Se                                                                 | lf-Insured Employer                                                                                |
|                                                                                  |                                                                                                    |
| Invoice Inform                                                                   | ation                                                                                              |
| Name: John                                                                       | Smith                                                                                              |
| Address 1: 100 m                                                                 | ain et                                                                                             |
| Address 1. 100 m                                                                 | arn 88                                                                                             |
| Giano Delle                                                                      |                                                                                                    |
| CILV: DAILA                                                                      | 3                                                                                                  |
| State: IN                                                                        |                                                                                                    |
| Postal: 43543                                                                    | 1234                                                                                               |
| Email: Janed                                                                     | oe@insurance.com                                                                                   |
| Email: David                                                                     | jones@insurance.com                                                                                |
| Email: Saras                                                                     | mith@insurance.com                                                                                 |
| Email: Roadr                                                                     | unner@insurance.com                                                                                |
| Email: BeepB                                                                     | eep@insurance.com                                                                                  |
| Primary Contac                                                                   | t                                                                                                  |
| Primary Contact N                                                                | ame: John Smith                                                                                    |
| Primary Contact T                                                                | itle: Operations Mgr                                                                               |
| Primary Contact P                                                                | hone: 12014693184                                                                                  |
| Primary Contact E                                                                | mail: iohndoe@insurancecompany.com                                                                 |
| -                                                                                |                                                                                                    |
| Secondary Contact<br>Secondary Contact<br>Secondary Contact<br>Secondary Contact | Name: Jane Smith<br>Title: Accountant<br>Phone: 12014693183<br>Email: janedoe@insurancecompany.com |
|                                                                                  |                                                                                                    |
| Additional Con                                                                   | LACES                                                                                              |
| Additional Email:                                                                |                                                                                                    |
| Additional Email:                                                                |                                                                                                    |
| Additional Email:                                                                |                                                                                                    |
| Insurance Carr                                                                   | ier Subsidiaries / Self-Insured Entities                                                           |
| Insurer (1)                                                                      |                                                                                                    |
| Action:                                                                          | Add                                                                                                |
| Insurer Status:                                                                  | Active                                                                                             |
| Insurer FEIN:                                                                    | 999999912                                                                                          |
| Insurer Name:                                                                    | New England Patriots                                                                               |
|                                                                                  |                                                                                                    |
| Insurer (2)                                                                      |                                                                                                    |
| Action:                                                                          | Add                                                                                                |
| Theurer Statues                                                                  | Active                                                                                             |
| Incurer Status:                                                                  | 101045045                                                                                          |
| Insurer FLIN:                                                                    | IZIZHJZHJ<br>Romena Coleina                                                                        |
| insurer Name:                                                                    | BOSTON LEITICS                                                                                     |
| -                                                                                |                                                                                                    |
| Insurer (3)                                                                      |                                                                                                    |
| Action:                                                                          | Add                                                                                                |
| Insurer Status:                                                                  | Active                                                                                             |
| Inguner FFIM:                                                                    | 199027104                                                                                          |
| INDUICI FLIM.                                                                    | 10032/124                                                                                          |
| Insurer Name:                                                                    | Boston Bruins                                                                                      |
| Insurer Name:                                                                    | Boston Bruins                                                                                      |
| Insurer Name:                                                                    | Boston Bruins                                                                                      |

### **Billing Account Access**

1) Click the **<u>Billing Registration</u>** link on the website

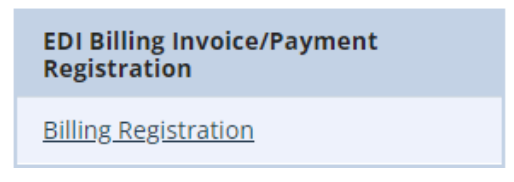

2) Scroll to the bottom of the landing page and click the box titled "**Click here to access Billing Registration.**"

Click here to access Billing Registration

3) Enter your Username/Password and click the 'Sign In' box.

| Home EDI Rej | gistration               |                                                                                      |
|--------------|--------------------------|--------------------------------------------------------------------------------------|
|              | Sign In                  | Create Account                                                                       |
| Username     |                          | New user? Create an account below to begin using<br>the ISO EDI Registration system. |
| Password     |                          | Get Started                                                                          |
|              | Sign in Forgot Password? |                                                                                      |

Your EDI Billing Profiles will display.

| Home EDI Registration    | My Account 👻 | Sign C | lut          |                                                             |               |         |
|--------------------------|--------------|--------|--------------|-------------------------------------------------------------|---------------|---------|
| Trading Partner Profiles |              | ED     | Billing P    | rofiles                                                     |               |         |
| My Profiles              |              | IUR    | COMPANY FEIN | COMPANY NAME                                                | STATUS        | ACTIONS |
| Billing Profiles         |              | тх     | 328201234    | ACME - Parent Insurance Carrier/Parent Self-Insured Company | Updated       | Update  |
| My Profiles              |              | ТХ     | 123456678    | Self-Insured Employer Carrier                               | Submitted     | Update  |
| New Profile              |              | ТХ     | 221345678    | Verisk/ISO                                                  | Not Submitted | Open    |

Clicking the **Update** button will display the **Billing Profile Sections** links available to update, if needed. Once updates are completed, clicking the **Submit Profile** button to submit the changes generates an automated email to the primary contact, secondary contact, and optional email contacts, if entered. This will serve as notification to the carrier and Verisk of an update to a Billing Registration Profile

| Billing Profile Sections    | Parent Insurance Carrier/Self-Insured Information |                                                                      |  |
|-----------------------------|---------------------------------------------------|----------------------------------------------------------------------|--|
| Parent Company              |                                                   |                                                                      |  |
| Invoice Info                | Jurisdiction                                      | ТХ                                                                   |  |
| Primary Billing Contact     | Parent Company FEIN                               | 123456678                                                            |  |
| Secondary Billing Contact   | Parent Company Name                               | Self-Insured Employer Carrier                                        |  |
| Additional Billing Contacts |                                                   | The Name of the Parent Insurance Carrier/Parent Self-Insured Company |  |
| Insurers                    | Parent Company Type                               | Self-Insured Employer                                                |  |
| Submit Profile              |                                                   |                                                                      |  |
|                             |                                                   | Save Changes Next Page                                               |  |